## 2.8 (参考)ナンバーディスプレイを使用する

ナンバーディスプレイ対応電話機をご利用になる場合は、IPフォン TAの設定を変更する必要があります。 ただし、設定変更を行っても電話機の機種やソフトウェアとの相性などが原因となり、利用できない場合があります のであらかじめご了承願います。

1 IP フォン TA に接続されているパソコンで Web ブラ http://web.setup/ ウザを開き、http://web.setup/にアクセスします。 2 ユーザー名には admin と入力し、パスワードには、 Windows セキュリティ × 「2.4 管理者パスワードを設定する」(4ページ)で iexplore.exe お客様が設定されたパスワードを入力してください。 サーバー web.setup がユーザー名とパスワードを要求しています。 サーバー (BoostPhone の ID とそのパスワードではありませ の報告によると、これは Aterm からの要求です。 ん) 警告: ユーザー名とパスワードは、セキュリティで保護されていない接続で 基本認証を使用して送信されます。 admin .... □ 資格情報を記憶する OK キャンセル 3 IP フォン TA のクイック設定 Web の画面が表示され 125 N. ます。 基本設定 (遅択してください) マ Aterm BR500V 画面左側の電話設定メニューからプルダウンでさら クイック設定Web に「電話設定」を選択してください。 ンテナンス (選択して(たきい) 情報 (選択して(たきい) 左のフレームから設定項目を選択して、 設定をスタートしましょう。 このボタンをクリックして設定を 登録します。[Atermを再起動し ます。] 【装置情報】 装置名 動作モード 接続状態 AttermBR-B78C5B ローカルルータ 未接続 登録 閉じる 最新状態(定更新 Copyright(c) NEC Corporation 2001–2006 Copyright(c) NEC Access Technica,Ltd. 2001–2006 4 「電話設定」の画面が表示されます。 [電話設定] <u>\_\_\_\_</u> 【基本設定】 ナンバーディスプレイ 着信音選択 自電話番号 基本設定 〈選択してください〉 【基本設定】のナンバーディスプレイ設定で「使用す ☑使用する 電話設定 (選択してください) る」にチェックを入れ、画面下にある「設定」ボタンを 141.5定 (加振 ください クリックしてください。 【拡張設定】 電話回線ダイヤルモート 電話回線ダイヤル種別 メンテナンス (選択してください) 自動 V PB V 情報日 (通択してください) 市外局番 エコーキャンセラ 非通知著信 ☑使用する

このボタンをクリックして設定を 登録します。[Atermを再起動し ます。]

登録 閉じる □拒否する

トップページへ戻る

設定 変更前に戻す

| 5 「 <u>*</u> う;<br>う;<br>の             | 登録内容を更新しました。すべての設定を・・・」とい<br>メッセージが画面上部に表示されたら、画面左下<br>「登録」ボタンをクリックしてください。                                                                   | 大会定<br>(第一人で見たい) レ           Weilling (大見たい) レ           Weilling (大見たい) レ           (第一人で見たい) レ           (第一人で見たい) レ           (第一人で見たい) レ           (第一人で見たい) レ           (第一人で見たい) 日本           (第一人で見たい) 日本           (第一人の) 日本           (第一人の) | 「電話安全]         登録内容を更新にました。<br>すべての設定を終了後(「登録)ボタンを押すか、Atermの再起<br>動を行ってびたじょ。設定が有効になります。         「た本安之】         デバーテネスフレイ         「使用する         習習書現         日電話の線ダイヤルモヤド         日電話の線ダイヤルモキド         「読む線ダダイヤルモキド         電話の線ダイヤルモキド         市内局面         エコーキャンセラ         「使用する         非違知者(言)         ジモごする         設定         東東和に戻す |
|----------------------------------------|----------------------------------------------------------------------------------------------------|----------------------------------------------------------------------------------------------------|----------------------------------------------------------------------------------------------------|
| 6 「A<br>セ<br>「(                        | Aterm を再起動します。・・・」というダイアログメッ<br>ージが表示されます。<br>DK」ボタンをクリックしてください。<br>注意<br>・ この際、再起動によりインターネット接続も一<br>旦切断されるので、インターネットご利用中の<br>場合は充分にご注意ください。 | Web ページからのン<br>へ<br>Aterm<br>すべての<br>さい。                                                                                                    | ペッセージ ×<br>を再起動します。よろしいですか?<br>の設定が終了していない場合は[キャンセル]をクリックし、設定を継続してくだ<br>OK キャンセル                                                                                                    |
| 7 「A<br>ア<br>「(<br>イ <sup>、</sup><br>ザ | Aterm を再起動中です。 再起動には・・・」というダイ<br>ログメッセージが表示されます。<br>OK」 ボタンをクリックした後、「Aterm BR500V ク<br>ック設定 web」の画面を表示している Web ブラウ<br>を終了してください。             | Web ページからのメッセージ ×  Atermを再起動中です。  再起動には30秒ほど要します。 一度ブラウザを終了しAterm起動後、ブラウザを起動してください。  OK                                                                                                    |                                                                                                    |

以上で IP フォン TA のナンバーディスプレイの設定は終了です。